一、删除多筆郵件方式

1. 點選第一封要刪除的電子郵件

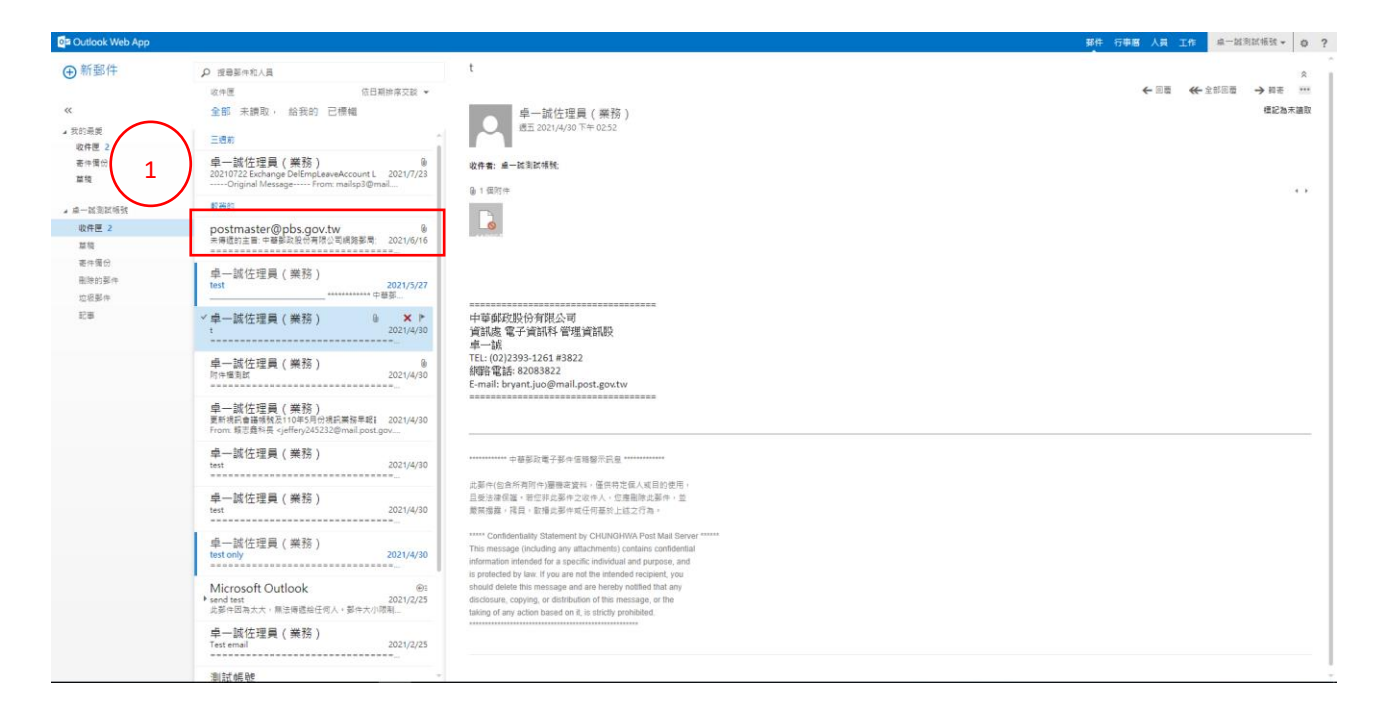

#### 2. 按住 shift 鍵,點選最後一封要刪除的電子郵件

#### 3. 點選「刪除」

| ● 新都件         ● 思想中たい月           ビウボ         第日期時方式 =           ビウボ         金属 未開取 : 約100 日間間           ・ 約20 日間時時方式 =         日間           ・ 約20 日間時時方式 =         日間           ・ 約20 日間時時方式 =         日間           ・ 約20 日間時時方式 =         日間           ・ 約20 日間 (Alberg) 日間 (Alberg) 日間         ●           ● 二酸白素(Alberg) 日間 (Alberg) 日間         ●           ● 二酸白素(Alberg) 日間 (Alberg) 日間         ●           ● 二酸白素(Alberg) 日間         ●           ● 二酸白素(Alberg) 日間         ●           ● 二酸         ●           ● 二酸         ●           ● 二酸         ● |
|----------------------------------------------------------------------------------------------------|
| * 中国 (1) 1 1 1 1 1 1 1 1 1 1 1 1 1 1 1 1 1 1                                                                                                    |

### 二、全部選取,一次全部删除方式

# (一) 使用 Outlook Web App 精簡版

1. 點選設定

| Outlook Web App |                                                                                                    |
|-----------------|----------------------------------------------------------------------------------------------------|
| ⊕ 新郵件           | ₽ 搜尋娶件和人員                                                                                            |
|                 | 收件匣 依日期排序交談 ▼                                                                                        |
| **              | 全部 未讀取, 給我的 已標幟                                                                                      |
| ▲ 我的最爱<br>助件匣 2 | 三週前                                                                                                  |
| 高作簿份<br>草稿      | 卓一誠佐理員(業務)<br>20210722 Exchange DelEmpLeaveAccount L 2021/7/23<br>Original MessageFrom: mailsp3@mail |
| 』 卓一誠別試帳號       | 上個月                                                                                                  |
| 收件匣 2           | 中華郵政公司電子郵件系統                                                                                         |
| 草稿              | (非社交工程编模)鄭政員工電子鄭件帳號密碼超 2021/7/1<br>一、依據本公司「電子鄧件条統使用者管理規範(WI                                          |
| 寄件備份            | 較適的                                                                                                  |
| 删除的那件           | and the Cale of the sector                                                                           |
| 垃圾郵件<br>記事      | postmaster(@pbs.goV.tW<br>未傳遞的主旨: 中華勤政股份有限公司網路勤局; 2021/6/16                                          |
| 1               |                                                                                                    |

1

## 2. 點選「顯示設定」

| Арр       |                                                                                                    |
|-----------|----------------------------------------------------------------------------------------------------|
| 郵件        | ₽ 搜尋事件和人員                                                                                            |
|           | 收件匣 依日照排序交設 ▼<br>全部 未讀取, 給我的 已標端                                                                     |
|           | 三速前                                                                                                  |
| 9         | 卓一誠佐理員(業務)<br>20210722 Exchange DelEmpLeaveAccount L 2021/7/23<br>Original MessageFrom: mailsp3@mail |
| 测試帳號      | 上個月                                                                                                  |
| E 2       | 中華鄧政公司電子鄧件系統<br>(時社交工程展現影响員工電子發件機能回導超 2021/7/1<br>一、依確本公司「電子發件後統使用者管理規範(MI                           |
| 電份<br>内郵件 | 載舊的                                                                                                  |
| 8部件<br>事  | postmaster@pbs.gov.tw<br>未得透的主旨: 中華郭政股份得限公司網路要局: 2021/6/16                                           |
|           | 卓一誠佐理員(業務)<br>test 2021/5/27                                                                         |

# 3. 點選「Outlook Web App 版本」

| Outlook Web App                                                        |                                                                                                    |                     | 事件 行事層 人員 工作 单一级测试板       |
|------------------------------------------------------------------------|----------------------------------------------------------------------------------------------------|---------------------|---------------------------|
| ⊕ 新郵件                                                                  | ▶ 波易整件相人員                                                                                            | ✓ 雅范 X 取消           |                           |
| 22                                                                     | ○日時時來及於 ▼<br>全部 未請取。 給我的 已標欄                                                                         | 顯示設定                |                           |
| <ul> <li>         我的最美</li> <li>         b件事         2     </li> </ul> | 三进和                                                                                                  | 彭件清單 交談 讀取窗格 非      | 垃圾郵件報告 Outlook Web App 版本 |
| 要件預份<br>基項                                                             | 卓一誠佐理員(業務)<br>20210722 Exchange DelEmpLasveAccount L 2021/7/23<br>Original MetsageFrox: mailspi@mail | 版面配置:<br>●寄牛者名稿在最上面 | 預覽文字:<br>◉羅示預買文字          |
| 2 点一能测试描述                                                              |                                                                                                    | 〇主首在最上面             | ○ 陽藏預覽文字                  |
| 收件匣 2<br>里頭                                                            | 中華意政公司電子邮件系统<br>(#社区工程会制版建工者子最中期報道理 2021/7/1<br>一、包括本公司「電子部件系统使用者管理得到NM-                             |                     |                           |
| 著作開始<br>回時的部分                                                          | <b>新華的</b>                                                                                           |                     |                           |
| 10000年<br>記事                                                           | postmaster@pbs.gov.tw<br>##E的主题 = #要認及於有限公司捐辦部局 2021/5/16                                            |                     |                           |
|                                                                        | 卓一誠佐理員(美務)<br>test 2021/5/27                                                                         |                     |                           |

4. 勾選「使用 Outlook Web App 精簡版」

5. 選取「確定」

|                     | 5. 選取「確定」                                                                                           | 5                                                                                                    |
|---------------------|----------------------------------------------------------------------------------------------------|----------------------------------------------------------------------------------------------------|
| Outlook Web App     |                                                                                                    | 野作 行奉順 人員 工作 皇─說詞說悔說 - ✿ ?                                                                            |
| ⊕ 新郵件               | <ul> <li>ク 使用要件的人具</li> <li>20件里</li> <li>20日時日年交話 *</li> </ul>                                     | く道西、大学派                                                                                               |
| ≪<br>▲ 気的毒愛         | 全部 末横取 · 给我的 已機械                                                                                    | 顕示設定<br>影件调單 交談 頒取要相 垃圾器件報告 Outlook Web App 版本                                                        |
| 收行进 2<br>要件情况<br>基项 | 卓一誠佐涅曼(美語)<br>2021/0722 Exchange DelEmpLasveAccount L 2021/7/23<br>Onginal MessageFrom mailsg3@mail | 如果在逻辑更是 Outlook Web App 建碱面下方的修取方法。Outlook Web App 建<br>但和节本特色/17 建物的使用者通用最容的 <b>感知</b> 。<br>和在App有逻辑 |
| ,由一就常就捐财            | 上個用                                                                                                 | 伝統真正明                                                                                                 |
| 收件匣 2<br>三張<br>志作獨份 | 中華部政公司電子部件条統<br>(#社工型電源領域集工電子器件等級部署語 2021/7/1<br>一、「城市公司」電子部件条成思考書唱唱電的///                           | 協助工具帯ボ<br>④ 使用 Oxidook Web App 端葉版<br>文成などの度を確認してきたが表示。 ・                                             |
| 田康的都作<br>北京部件<br>記事 | postmaster@pbs.gov.tw<br>#希望完定量: = 希望和说后来得问题很限要号 2021/6/16                                          | 重动要通知)<br>按一下理想,以在全人路                                                                                 |
|                     | 卓一誠佐理具(業務)<br>tast                                                                                  |                                                                                                    |

6.信箱帳號登出後,再登入。

(二)全部選取,一次全部刪除步驟

### 1. 寄件者前面框框打勾

| Outlook Web App                                          | 在這裡輸入資料以進                               |                                         | <u> </u>        | 🖬 遭項  | 0 | 登出     |
|----------------------------------------------------------|-----------------------------------------|-----------------------------------------|-----------------|-------|---|--------|
| <b>会</b> 郵件                                              | 😪 新唱郵件   📲 移動 🗙 刪除   🥫 垃圾   🗢 🔤   🍠     |                                         |                 |       | N | 4 D DI |
| □□ 行事層                                                   | ? 🖂 🖝 🔲 寄件者                             | 主員                                      | 收到日期-           |       |   | 大小     |
|                                                          | A =                                     | FW: 20210722 Exchange DelEmpl.e         | 2021/7/23上午 09: | 59    |   | 39 KB  |
|                                                          | 🖻 🗌 中華郵政公司電子郵件系統                        | (非社交工程演練)郵政員工電子郵件帳號密碼超過三個月未變更,建讓        | 2021/71上午 06:0  | 6     |   | 12 KB  |
| 🔄 收件匣 (2)                                                | 🖻 🖲 pistnæter@plo.g                     | 未傳遞的主旨:中華郵政股份有限公司網路郵局登入通知               | 2021/616上午11:   | 27    |   | 49 KB  |
| ☐ 删除的郵件                                                  |                                         | test                                    | 2021/5/27上午(    | 18:21 |   | 9 KB   |
| <ul> <li>◎ 互換對件</li> <li>◎ 草稿</li> <li>□ 寄件備份</li> </ul> | 🖻 🖲 卓一誠佐理員(業務)                          | t i i i i i i i i i i i i i i i i i i i | 20214/30下午 02:  | 52    |   | 626 KB |
|                                                          | 🗟 🎚 🗌 卓一誠佐理員(業務)                        | 附件檔測試                                   | 20214/30下午 02:  | 44    |   | 619 KB |
|                                                          | 🖻 🗌 卓一誠佐理員(業務)                          | FW:更新視識會議構成及110年5月份視識業務早報議程,請與會         | 20214/30下午 02:  | 37    |   | 78 KB  |
| 按一下以檢視所有資料夾 🛛                                            | 📄 🗌 卓一誠佐理員 (業務)                         | ter                                     | 2021年/30下午 02:  | 36    |   | 14 KB  |
|                                                          | 😂 🗌 卓一誠佐理員(業務)                          | 81                                      | 20214/30下午 02:  | 31    |   | 14 KB  |
| 💆 管理資料火                                                  |                                         | test only                               | 2021/4/30下午(    | 02:28 |   | 14 KB  |
|                                                          | 😻 🗌 Microsoft Outloo                    | 未傳遞的主旨: send #st                        | 2021/2/25下午 03: | 25    |   | 21 KB  |
|                                                          | 🖻 🗌 卓一誠佐理員(業務)                          | Testenal                                | 2021/2/25下午 03: | 24    |   | 14 KB  |
|                                                          | 🖻 🗌 測試帳號                                | Mincooft Outlook 測試郵件                   | 2020/9/17下午 05: | 08    |   | 11 KB  |
|                                                          | 🖻 🗌 Microsoft Outloo                    | Minrosoft Outlook)測試動件                  | 2020/9/17下午 05  | 07    |   | 8 KB   |
|                                                          | 個 2 2 2 2 2 2 2 2 2 2 2 2 2 2 2 2 2 2 2 | tat                                     | 2020/9/17下午 05: | 04    |   | 14 KB  |

## 2. 點選「刪除」

| Outlook Web App                                                                           | tizt | 輸入資料,X達·整備債箱 ✔ ₽               |                                  | <u>u</u>       | ≣ 還項  | 0 | 登出     |
|-------------------------------------------------------------------------------------------|------|--------------------------------|----------------------------------|----------------|-------|---|--------|
|                                                                                           | 會新   | 副22: ◎22:  ▲ 24: ◎ 25: ◎ 24: ◎ |                                  |                |       | N | a d di |
| 行事曆                                                                                       | 1    |                                | ゴージョン                            | 收到日期→          |       |   | 大小     |
| 2 連絡人                                                                                     | 8    | 🛚 🗹 卓一誠佐理員 (業務)                | FW: 20210722 Exchange DelEmpLe   | 2021/7/23上午 09 | 959   |   | 39 KB  |
|                                                                                           |      | ☑ 中華郵政公司電子郵件系統                 | (非社交工程演練)郵政員工電子動件帳號密碼超過三個月未變更,建議 | 2021/71上午06    | .03   |   | 12 KB  |
| 🔄 收件匣 🛛                                                                                   |      | 🛿 🗹 postnastr@pls.g            | 未傳遞的主旨。中華郵政股份有限公司網路郵同登入通知        | 2021/6/16上午11  | 1.27  |   | 49 KB  |
| <ul> <li>□ 删除的郵件</li> <li>□ 垃圾郵件</li> <li>□ 垃圾郵件</li> <li>□ 草稿</li> <li>□ 寄件備份</li> </ul> |      | ☑ 卓一誠佐理員(業務)                   | tist                             | 2021/5/27上午    | 08:21 |   | 9 KB   |
|                                                                                           |      | 🛚 🗹 卓一誠佐理員 (業務)                | t                                | 2021年/30下午 03  | 252   |   | 626 KB |
|                                                                                           |      | 🛚 🗹 卓一誠佐理員 (業務)                | 附件備測試                            | 20214/30下午 03  | 244   |   | 619 KB |
|                                                                                           |      | ☑ 卓一誠佐理員 (業務)                  | FW:更新視識會讓構成及110年5月份視識業務早報講程,講與會  | 2021月/30下午 03  | 237   |   | 78 KB  |
| 按一下以檢視所有資料夾 🖇                                                                             |      | ☑ 卓一誠佐理員(業務)                   | tot                              | 2021月/30下午 03  | 236   |   | 14 KB  |
| 😼 管理資料夾                                                                                   |      | ☑ 卓一誠佐理員 (業務)                  | 161                              | 2021月/30下午 03  | 231   |   | 14 KB  |
|                                                                                           | 2    | ☑ 卓一誠佐理員(業務)                   | test only                        | 2021/4/30下午    | 02:28 |   | 14 KB  |
|                                                                                           | 2    | Microsoft Outloo               | 未简通的主旨: send test                | 2021/2/25下午 0. | 3:25  |   | 21 KB  |
|                                                                                           |      | ☑ 卓一誠佐理員 (業務)                  | Tetenal                          | 2021/2/25下午 03 | 3:24  |   | 14 KB  |
|                                                                                           |      | ☑ 测試帳號                         | Microsoft Owbook 词读要好件           | 2020/9/17下午 0: | 5:08  |   | 11 KB  |
|                                                                                           |      | Microsoft Outloo               | Microsoft Outlook 測試動件           | 2020/9/17下午 0: | 5:07  |   | 8 KB   |
|                                                                                           |      | ☑ 程縊訥佐理員 (業務)                  | 83                               | 2020/9/17下午 0: | 5:04  |   | 14 KB  |
|                                                                                           |      |                                |                                  |                |       |   |        |